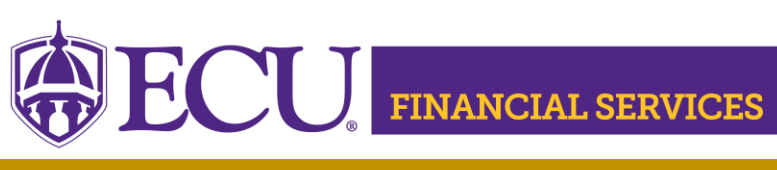

https://financialservices.ecu.edu/

## Manual Liquidation of a Purchase Order

## View a list of Open Encumbrances

Four Methods to view open encumbrances

- <u>ePrint Reports</u> ~ FYDG138 List of Open Encumbrances FYDA240 – Invoices Not Yet Received FYMG007 – Monthly Dept. Review Parts 3A and 3B
- FSS ~ Encumbrance Query
- BAP ~ Banner Admin Page "FGIOENC"
- ODS ~ Encumbrance Summary Quick Query

## Examples of a Manual Liquidation of a Purchase Order

- PO is canceled by phone because vendor cannot complete order
- PO price decreases on supplier/vendor invoice
  - ► Example: PO is \$100 and invoice is \$95
- Credit memos/credit from supplier
  - When AP keys a credit, the funds are re-encumbered and must be manually liquidated.
- Canceling check and/or invoice in Banner
  - ▶ When AP cancels a check or invoice, the funds are re-encumbered.

## Instructions of a Manual Liquidation of a Purchase Order

- ► Log into ECU PiratePort
- Select 'PORT Purchasing Request'
- Enter the desired Purchase Order in the 'Search Cell' (top right)
- Click the search icon
- Select 'Purchase Order' in dropdown list
- Click 'Comments' tab
- Click 'Add Comment'
- Check 'Accounts Payable' email
  If Accounts Payable is not listed, then:

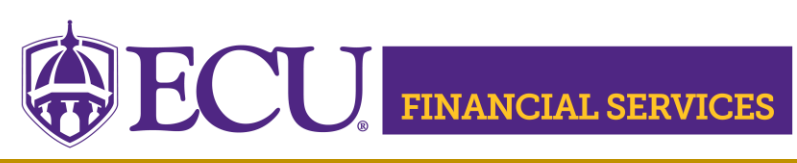

https://financialservices.ecu.edu/

- Click 'add email recipient'
- Enter 'Payable' in Last Name cell
- Click 'Search'
- Click 'Select' listed under Action column

Verify that **only** Accounts Payable is checked

- Type detailed explanation as needed in the comment box. Include the reason why the purchase order needs to be manually liquidated.
- Click 'Add Comment'

Contact Accounts Payable at <u>accountspayable@ecu.edu</u> with liquidation questions.